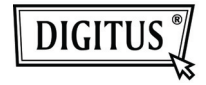

# ADAPTER USB 3.0 NA DVI

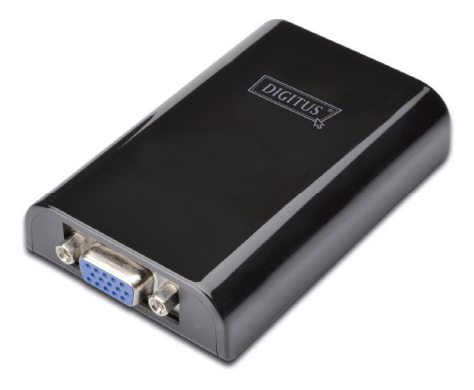

## Skrócona instrukcja instalacji DA-70451

# 1. Instalacja sterownika

Uwaga: NIE podłączaj adaptera do komputera przed zainstalowaniem dostarczonego sterownika.

Umieść dołączoną płytę CD w napędzie dysków komputera; Autoodtwarzanie uruchomi się automatycznie. Jeżeli Autoodtwarzanie nie uruchomi się odszukaj i dwukrotnie kliknij na plik Setup.exe znajdujący się w katalogu sterownika.

#### Dla użytkowników systemów Windows Vista® / Windows 78:

- Kliknij <**Run Setup.exe**>, aby uruchomić program instalacyjny.
- B. Jeśli podczas instalacji programu pojawi się okno Kontrola konta użytkownika, wprowadź hasło administratora lub kliknij <Zezwól> / <Tak>, aby rozpocząć instalację.
- Pojawi się Umowa licencyjna. Kliknij < Akceptuję>, aby rozpocząć instalację sterownika.
- D. Jeśli pojawi się okno inicjujące restart komputera, kliknij <**Tak**>, aby ponownie uruchomić system, lub <**Nie**>, aby ręcznie zresetować system w dogodnym momencie.

Dla użytkowników systemu Windows XP®:

- Pojawi się Umowa licencyjna. Kliknij <Akceptuję>, aby rozpocząć instalację sterownika.
- B. Jeśli pojawi się okno inicjujące restart komputera kliknij <**Tak**>, aby ponownie uruchomić system, lub <**Nie**>, aby ręcznie zresetować system w dogodnym momencie.

## 2. Podłączanie

- A. Podłącz adapter urządzeń wyświetlających USB 3.0 do monitora i komputera. Podczas tego procesu ekran może zostać czasowo wygaszony lub migać.
- B. Po wykryciu adaptera przez system operacyjny w pasku zadań pojawi się komunikat informacyjny.

#### 3. Zmiana trybu wyświetlania

Po podłączeniu monitora do adaptera możesz go wykorzystać na kilka sposobów. Dodatkowy monitor może zostać skonfigurowany w trybie "Kopia", "Rozszerzony" lub "Podstawowy", co opisano w niniejszym rozdziale.

#### Narzędzie:

- A. Kliknij < 💶 (ikonę narzędzia) > w Pasku zadań Windows.
- B. Wybierz żądaną opcję, a następnie kliknij ją myszą.

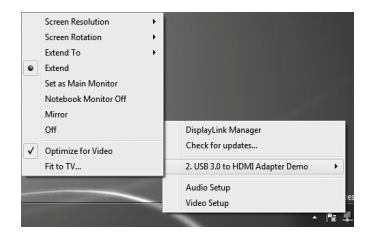

#### Konfiguracja dla Windows:

Umieść kursor myszy w dowolnym, pustym miejscu pulpitu systemu, kliknij prawy klawisz myszy i wybierz: <**Screen Resolution**> - w Windows 7<sup>®</sup>; **Personalize** > **Display Settings** - w Windows Vista<sup>®</sup>; lub **Properties** > **Settings** - w Windows XP<sup>®</sup>.

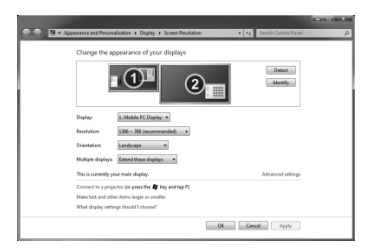